This symbol represents a handy tip or further information.

This document details the steps to re-submit your application if it has been returned by your *Administrator*.

# 1. Logging In

Open Internet Explorer or Firefox and log in to the system through the *Business Systems* front door page - <u>https://frontdoor.spa.gla.ac.uk/login/</u>using your GUID and password.

| Universion of Glasg | ow Business Systems                                                                                                   |
|---------------------|----------------------------------------------------------------------------------------------------|
| Register Here       | IT Services                                                                                                    |
| Help                | Business Systems Web Front Door<br>Please enter your username and password* below and then click on the Login button. |
|                     | Username<br>Password<br>Login                                                                                         |

### Click on Research Ethics System

| Univ of Gla | asgow Business Systems                                                                                                    |
|-------------|----------------------------------------------------------------------------------------------------|
|             |                                                                                                    |
| Logout      | IT Services                                                                                                    |
|             | Application List for (logged in as gustaff)                                                                                                 |
|             | Welcome to the IT Services Web Applications facility. Below is a list of the services available to you - simply click on the relevant link. |
|             |                                                                                                    |
|             |                                                                                                    |
|             | BlOnline 👽                                                                                                    |
|             | EDRMS Utilities                                                                                                    |
|             | Electronic Document and Records Management (EDRMS).                                                                                         |
|             | 🛃 Exam Papers                                                                                                    |
|             | HR - Payroll Reporting Tool                                                                                                    |
|             | HR/Payroll System                                                                                                    |
|             | Research Ethics System                                                                                                    |
|             | Tender Documents Viewer 🕚                                                                                                    |

## 2. Administrator Comments

You will receive an email from the system notifying you that your ethics application requires changes. It will look similar to the one below:

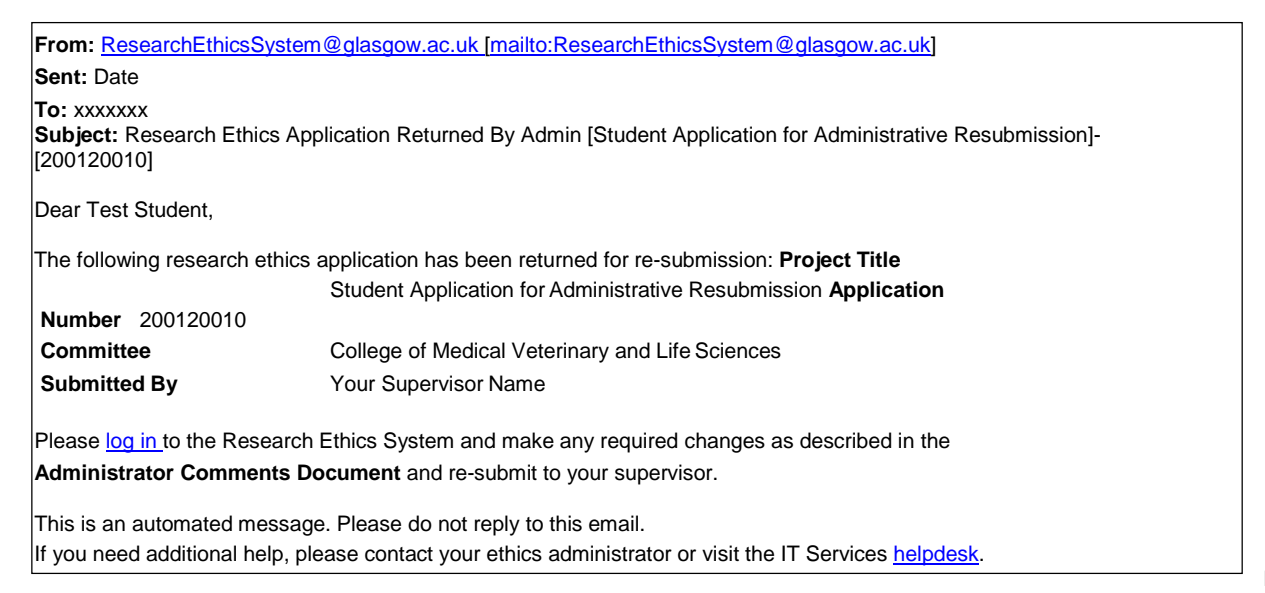

To view your application that requires action, click on the My Tasks menu item

| University<br>of Glasgow | Research Ethics System Logged in as: Test Student                                                                                                    |
|--------------------------|----------------------------------------------------------------------------------------------------|
| Creale Draft Application | University of Glasgow Research Ethics System                                                                                                    |
| My Tasks (1)             | Welcome Test Student                                                                                                    |
| - Draft                  | The Research Ethics System enables University of Glasgow staff and students to create and submit ethics<br>applications for non-clinical research involving human subjects. |

The **My Tasks** screen opens displaying the application(s) that require action, the Task will be displayed as *Submit to Supervisor* as the application needs to be re-submitted to your supervisor for review before they re-submit your application to the committee.

| Create Draft Application                           | Mu Tee                  | ka              |                                                        |                                                    |               |  |  |  |
|----------------------------------------------------|-------------------------|-----------------|--------------------------------------------------------|----------------------------------------------------|---------------|--|--|--|
| Download Templates                                 | iviy ras                | IVIY TASKS      |                                                        |                                                    |               |  |  |  |
| My Tasks (1) These are your tasks avaiting action. |                         |                 |                                                        |                                                    |               |  |  |  |
| My Applications                                    | Click on the A          | pplication Nur  | <b>nber</b> to view the application d                  | etails and documents.                              |               |  |  |  |
| - Draft                                            | Tak                     | Application No. | TRIe                                                   | Committee                                          | Received Date |  |  |  |
| - Active                                           | Submit to<br>Supervisor | 200120010       | Student Application for<br>Administrative Resubmission | College of Medical Veterinary<br>and Life Sciences | 25/02/2013    |  |  |  |
|                                                    |                         |                 |                                                        |                                                    |               |  |  |  |

• Click on the **Application Number** (in light blue text) to view the full application details (as shown below).

This is your new project number as your application is now part of the formal review process.

• To view the changes required by the ethics administrator go to the *Comments Documents* box at the bottom of the screen.

| Project Title: Stu                                                           | Ident Application for A  | dministrative Resubmission              |                         |                             |
|------------------------------------------------------------------------------|--------------------------|-----------------------------------------|-------------------------|-----------------------------|
| Application No: 20                                                           | 0120010                  |                                         | Status:                 | Student Changes Requir      |
| Committee: Col                                                               | llege of Medical Veterir | nary and Life Sciences                  | Supervisor:             | Ms Susan                    |
| Current Submission Docur                                                     | nents Previous Sul       | bmission Documents (1)                  |                         |                             |
| Application Form and Su<br>Add documents in support<br>form can be uploaded. | of this ethics applicati | ts<br>on below by clicking <i>Add D</i> | <i>Document</i> , Pleas | e note only ONE Application |
| Document Type 🞯                                                              | Action ②                 | Document Name                           | Modified By             | Modified                    |
| * Application Form                                                           | -Select Actior 🞽         | Application Form with<br>edits.docx     | n<br>Ms Susan           | 27/02/2013                  |
| cv                                                                           | -Select Action           | CV Researcher1.docx                     | Ms Susan                | 27/02/2013                  |
|                                                                              | Add Document             |                                         |                         |                             |
| Participant Information                                                      | Add Document             |                                         |                         |                             |
| Plan for Children                                                            | Add Document             |                                         |                         |                             |
| Consent Form                                                                 | Add Document             |                                         |                         |                             |
| Supporting Document                                                          | Add Document             |                                         |                         |                             |
| All Documents for 2001200                                                    | 110                      |                                         |                         |                             |
| Comments Documents                                                           |                          |                                         |                         |                             |
| Document Type 🥝                                                              | Action                   | Document Name M                         | lodified By M           | odified Option              |
| AND ADDRESS OF SHEET ADDRESS                                                 |                          | G 295 (31 194)                          |                         |                             |

• Click on the Action drop down list to the right of the Administrator Comments Document Type and choose Download

| Document Type 🔞 🦯       | Action            | Document Name          | Modified By | Modified   | Option |
|-------------------------|-------------------|------------------------|-------------|------------|--------|
| Administrator Comments  | -Select Action- ⊻ | Admin<br>Comments.docx |             | 14/05/2013 |        |
| sk: Submit to Supervise | Download<br>or    |                        |             | ×          | Subr   |

In Internet Explorer a *File Download* pop-up box opens, click on **Open** in order to view the ethics administrator's comments.

If an error message/warning is displayed when you try to download a document this may mean that pop-ups are disabled on your machine, please enable pop-ups/allow downloads.

If the document seems to have 'disappeared' after you have enabled pop-ups and downloaded your document, please choose **Download** again from the **Action** drop down list, your document should now open in Word/Excel etc.

If the document still does not download correctly, please refer to the troubleshooting document on Internet Explorer 9 (available via the Help menu in the system).

## 3. Changing Your Application

The administrator may have requested that you make changes to your application.

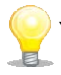

Your application documents which were initially submitted are listed in the *Previous Submission Documents* tab.

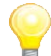

A **copy** of these documents is <u>available for editing and re-submission</u> on the *Current Submission Documents* tab.

### Make changes to an existing document:

• To edit a document that has already been uploaded and submitted: click on the **Action** drop down list to the right of the document you wish to change on the *Current Submission Documents* tab and choose **Download** (as illustrated below).

| Current Submission Docur<br>Application Form and Su<br>Add documents in support<br>form can be uploaded. | upporting Documents<br>of this ethics application | mission Documents (1)<br>;<br>n below by clicking <i>Add Dol</i> | cument. Please note or | nly ONE Applicat |
|----------------------------------------------------------------------------------------------------|---------------------------------------------------|------------------------------------------------------------------|------------------------|------------------|
| Document Type 🕜                                                                                          | Action @                                          | Document Name                                                    | Modified By            | Modified         |
| Application Form                                                                                         | -Select Action-                                   | Application Form.docx                                            | Ms Susan MacMillan     | 10/05/2013       |
| cv                                                                                                    | -Salart Arting-                                   |                                                                  |                        |                  |
| (                                                                                                    | Download                                          |                                                                  |                        |                  |
| Participant Information                                                                                  | Upload Changes                                    |                                                                  |                        |                  |

**Do not add** documents to provide the changes requested by the administrator to the **existing** documents, these should be edited as described below and changes uploaded.

In Internet Explorer a *File Download* pop-up box opens, click on **Save** to save this document outside of the system in order to make your changes.

 Once you have made changes to the document, save it locally on your computer and close it, then click on the Action drop down list to the right of the document you wish to replace on the Current Submission Documents tab and choose Upload Changes.

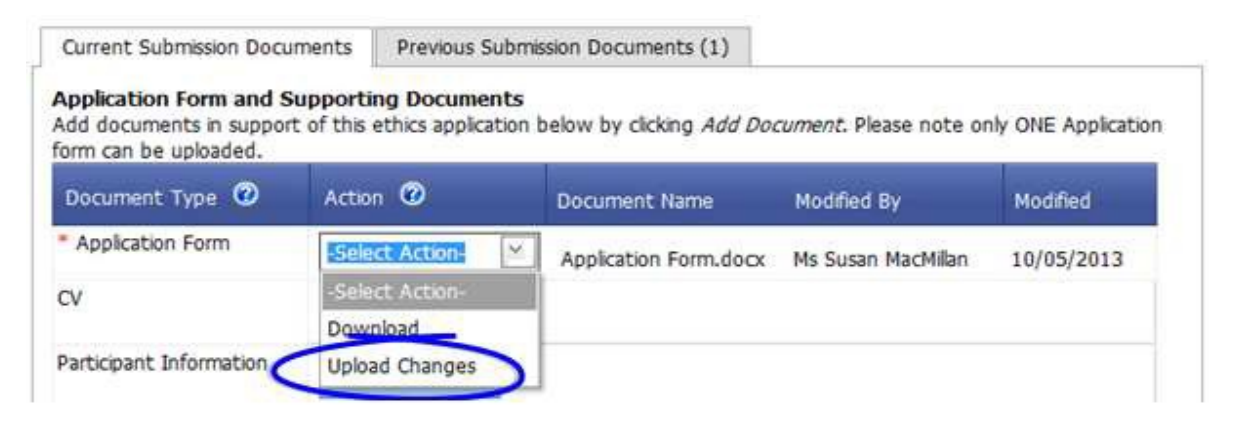

 A pop-up box is displayed entitled Select a Document for upload to the Application. Click on the Browse button to locate your document and select it then click on Upload.

|                        | Select a Document for upload to the Application |   |
|------------------------|-------------------------------------------------|---|
| * Application Form     | Attach document Browse                          |   |
| 01                     | Upload Cancel                                   | 3 |
| CV                     |                                                 | 3 |
|                        |                                                 |   |
| Participant Informatio |                                                 |   |

- Replace a document: to overwrite an existing document, click on the Action drop down list to the right of the document you wish to replace on the *Current Submission Documents* tab and choose Upload Changes.
- <u>If you wish to add new documents</u>: to add additional documents to this application, **click** on the **Add Document** button to the right of the Document Type you wish to add on the *Current Submission Documents* tab.
- A pop-up box is displayed entitled Select a Document for upload to the Application. Click on the Browse button to locate your document on your computer and select it then click on Upload.
- Once you have completed your changes: Click on the drop down list at the bottom of the screen to the right of the Task: Submit to Supervisor. The list displays the option Submit to Supervisor.

| Comments Documents        |                                |                  |             |          |        |  |
|---------------------------|--------------------------------|------------------|-------------|----------|--------|--|
| Document Type 🔞           | Action                         | Document Name    | Modified By | Modified | Option |  |
| Administrator Comments    | <mark>-S</mark> Select an Opti | Select an Option |             |          | 2013   |  |
|                           | Submit to Super                | visor            |             |          |        |  |
| Task: Submit to Supervise | or Select an Optic             | on –             |             | ~        | Submit |  |

- Once a selection has been made the Submit button becomes active, click on it.
- A message is displayed indicating that you have successfully resubmitted your application, **click** on **OK** on the message and you are returned to the Home screen.

You can track the progress of your application through the *My Applications/Active* menu item at any time.

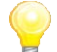

If you wish to withdraw this application you must first submit this application to your supervisor who can do this for you. This is because the application is now part of the formal review process.

#### 4. Help and Support

If you have any queries or questions about the system please contact your college research ethics administrator (these details are on each of the college ethics web pages accessible from the system through the **College Ethics Committees** menu item).

<u>End</u>.